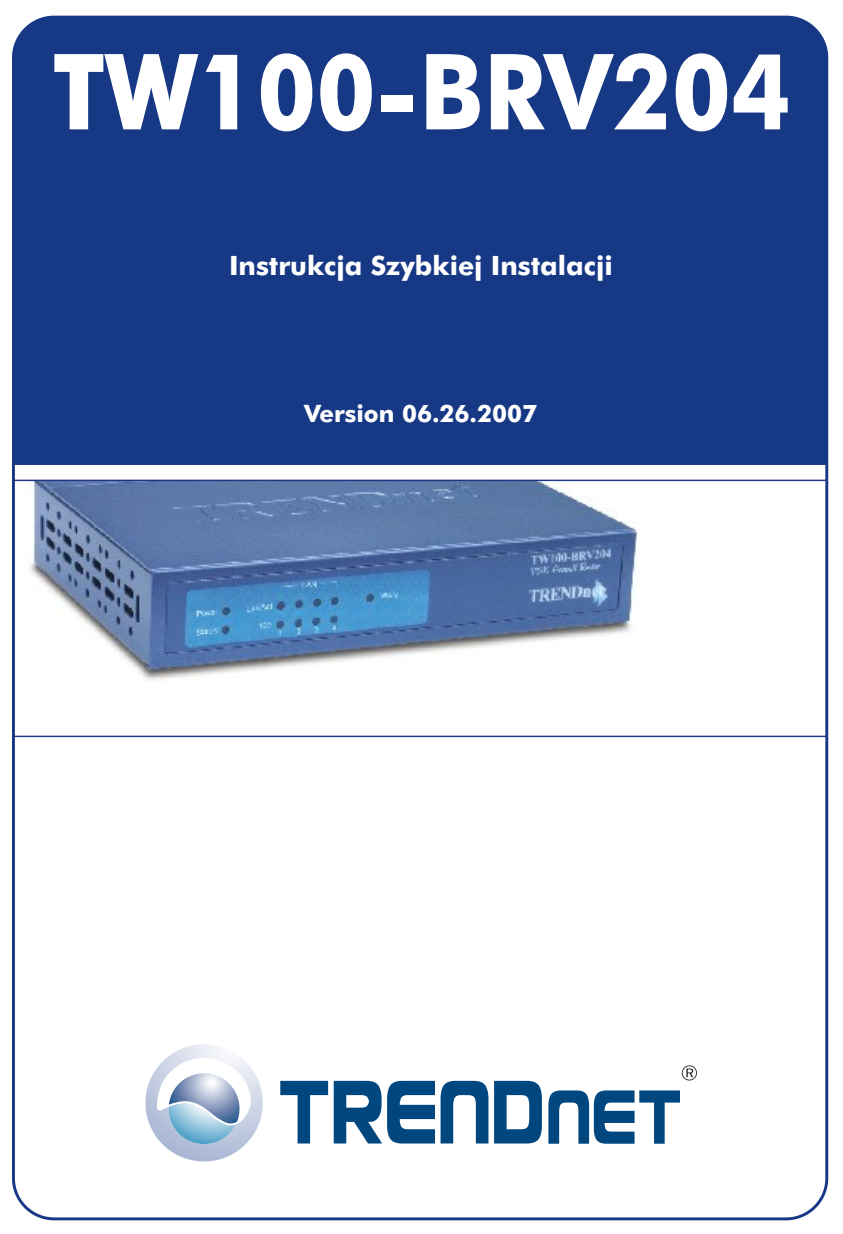

Copyright ©2007. All Rights Reserved. TRENDnet.

# Spis

| Polski                                    | 1  |
|-------------------------------------------|----|
| 1. Przygotowanie do instalacji            | 1  |
| 2. Instalacja sprzetu                     | 3  |
| 3. Konfiguracja ustawien TCP/IP komputera | 4  |
| 4. Konfiguracja Routera                   | 10 |
| Rozwiazywanie problemów                   | 16 |

## 1. Przygotowanie do instalaćji

Dziekujemy za zakup urzadzenia TW100-BRV204. Router ten pozwala na bezpieczne udostepnianie wielu uzytkownikom polaczenia internetowego, plików oraz innych zasobów.

Niniejsza instrukcja pomoze w szybkiej i latwej instalacji i konfiguracji routera. W przypadku problemów, prosimy o zapoznanie sie z dzialem Rozwiazywanie problemów lub bardziej szczególowymi procedurami zamieszczonymi w Instrukcji Obslugi. Jezeli niezbedna bedzie dalsza pomoc techniczna, prosimy o kontakt telefoniczny lub odwiedzenie strony www.trendnet.com.

#### Zawartość opakowania

Prosimy o upewnienie sie, iz w pudelku znajduja sie:

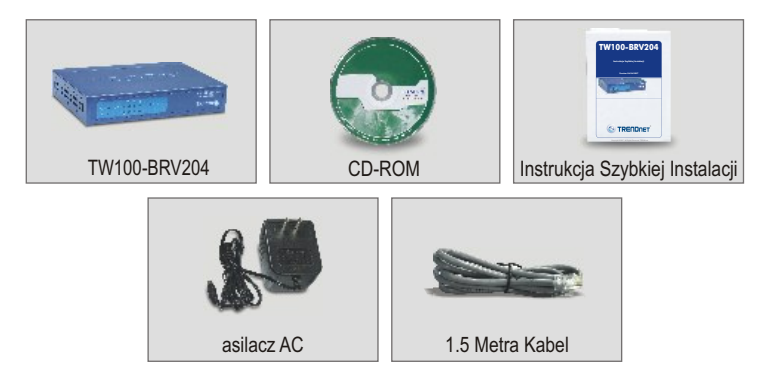

## <u>Sprawdzenie sprzętu</u>

Przed przystapieniem do instalacji routera powinni Panstwo posiadac:

- Modem kablowy/DSL z zainstalówanym portem Ethernet
- · Dzialajace konto internetowe
- Przegladarke internetowa, jak Internet Explorer (wersja 5.0 lub nowsza) czy Netscape Navigator (wersja 4.7 lub nowsza)
- Kabel sieciowy RJ-45 dla kazdego komputera podlaczonego do routera.
- Protokól TCP/IP zainstalowany na komputerze/komputerach.
- Komputery z zainstalowanym programem "Client for Microsoft Networks"

### Informaćje otrzymane od Dostawćy Usług Internetowych (DUI)

Podczas instalacji routera kreator ustawien poprosi o okreslone informacje, jakie powinny zostac dostarczone przez DUI. Informacje te róznia sie w zaleznosci od typu Polaczenia Internetowego. Prosimy o sprawdzenie typu Polaczenia Internetowego oraz upewnienie sie, iz posiadaja Panstwo nastepujace informacje:

#### Dynamiczne Połaczenie Kabłowe IP

Nie wymagane sa zadne informacje. Adres IP zostanie przydzielony automatycznie przez DUI.

#### Statyczne łub Stałe Połaczenie Kabłowe IP

| Internetowy Adres IP: | (np. 215.24.24.129) |
|-----------------------|---------------------|
| Maska podsieci:       |                     |
| Adres IP Bramy:       |                     |
| Pierwszorzedne DNS:   |                     |
| Drugorzedne DNS:      | _                   |

#### Połaczenie PPPoE DSL

| Login: | <br>_ |
|--------|-------|
| Haslo: |       |

#### **Połaczenie PPTP DSL**

| Login:_ |  |
|---------|--|
| Haslo:_ |  |

#### Połaczenie Kabłowe typu MAC Address

| Zarejestrowany adres MAC DUI dla panstwa Internetu              |
|-----------------------------------------------------------------|
| Konto: (np. 12-AB-CD-QQ-34-EF)                                  |
| Adres MAC jest zazwyczaj powiazany z modemem kablowym/DSL lub z |
| arta sieciowa komputera osobistego)                             |

# 2. Instalaćja sprzętu

- 1. Wyłącz Modem Kablowy/DSL, Router oraz komputer.
- Kablem sieciowym RJ-45 połącz port Ethernet Modemu z portem WAN Routera.
- Innym kablem sieciowym RJ-45 połącz jeden z portów LAN Routera z portem sieciowym komputera.
- 4. Włącz Modem kablowy/DSL.
- 5. Włącz router.
- 6. Włącz komputer.

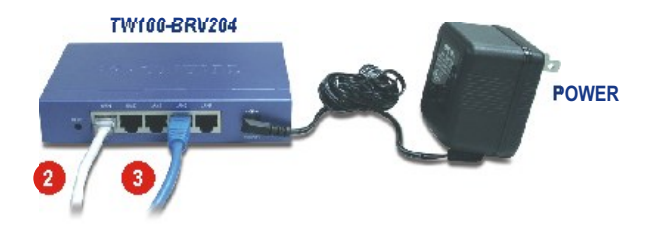

## Sprawdzenie instalaćji sprzętu

Upewnij sie, ze swieca sie nastepujace kontrolki na panelu frontowym routera: Power, WAN oraz jeden port LAN. (dla kazdego komputera podlaczonego do routera)

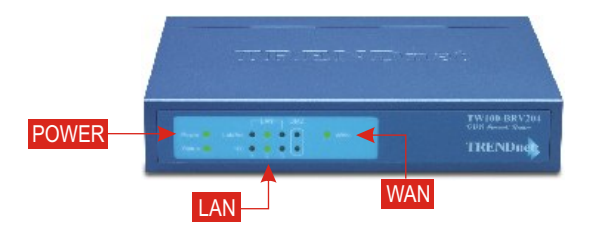

# 3. Konfiguraćja ustawień TCP/IP komputera

Niniejszy dział ma na celu upewnienie się, że komputer może komunikować się z routerem. W tym celu niezbędna będzie konfiguracja ustawień TCP/IP Systemu Operacyjnego (SO). Poniżej przedstawiono instrukcje przeprowadzenia konfiguracji dla komputerów używających SO Windows. Dla komputerów pracujących na innych systemach operacyjnych, prosimy o zapoznanie się z dokumentacją systemową w celu otrzymania instrukcji dotyczących konfiguracji.

### Windows 95/98/98SE/ME

- 1. Na pulpicie znajdz przycisk Start.
- 2. Kliknij Start; kliknij Ustawienia, nastepnie kliknij Paneł Sterowania.
- 3. Dwukrotnie kliknij ikone Siec, pojawi sie okno Wlasciwosci Sieci.
- 4. W zakladce Konfiguracja Ogólna znajdz i wybierz TCP/IP oraz odpowiednia karte sieciowa (jak np. TE100-PCIWN 10/100Mbps firmy TRENDnet). Nastepnie kliknij przycisk Własciwosci, pojawi sie okno TCP/IP.

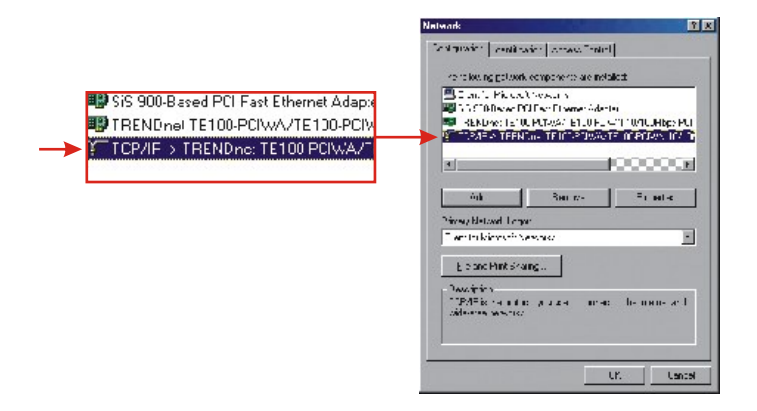

**<u>UWAGA:</u>** W przypadku połączenia Statycznego adresu IP przed zmianą ustawień należy wpisać adresy IP z następujących działów.

5. W zakładce Adres IP wybierz Uzyskaj adres IP automatycznie.

| Bindings<br>DMC Configuration                                                   | Adv                                              | anced                                      | N                                          | IP Add                             |
|---------------------------------------------------------------------------------|--------------------------------------------------|--------------------------------------------|--------------------------------------------|------------------------------------|
| An IP address car<br>If your network do<br>your network adm<br>the space below. | i be automat<br>es not auton<br>inistrator for a | ically assig<br>vatically as<br>an address | ned to this<br>sign IP add<br>, and then t | computer<br>resses, a<br>ype it in |
| @ Obtain an IP                                                                  | address aut                                      | omatically                                 |                                            |                                    |
| C Specify en la                                                                 | address:                                         |                                            |                                            |                                    |
|                                                                                 |                                                  | !!                                         |                                            |                                    |
|                                                                                 | ak:                                              |                                            |                                            |                                    |

 Przejdz do zakladki Brama i upewnij sie, ze w dziale Zainstalowane Bramy nie widnieja zadne Bramy. Jezeli jakas Brama zostala zainstalowana, wybierz ja i kliknij Usun w celu jej usuniecia.

| <b>CP/IP Properties</b>                                    |                                                                 | ?                                         |
|------------------------------------------------------------|-----------------------------------------------------------------|-------------------------------------------|
| Bindings<br>DNS Configuration                              | Advanced<br>Bateway WINS Confi                                  | NetBIOS<br>guration   IP Address          |
| The first gateway<br>The address order<br>machines are use | n the Installed Gateway &<br>in the list will be the order<br>d | It will be the default.<br>In which these |
| New gateway                                                | . Add                                                           |                                           |
|                                                            | Eena                                                            | /9                                        |
|                                                            |                                                                 |                                           |
|                                                            | OK                                                              | Cancel                                    |

7. Przejdz do zakladki Konfiguracja DNS i kliknij **Wyłacz DNS**. Nastepnie kliknij **OK**.

| TCP/IP Properties               |                                                       |
|---------------------------------|-------------------------------------------------------|
| Bindings<br>DNS Configuration ( | Advanced NetBIOS<br>Gateway WINS Configuration IP Add |
| C Disable DNS                   |                                                       |
| Eost                            | Dgwan                                                 |
| DNS Server Searc                | en Onder                                              |
|                                 | . <u>Ads</u>                                          |
|                                 | P(Stroy's                                             |
| Domein Suffix Sea               | rich Order                                            |
|                                 | Henove                                                |
|                                 |                                                       |
|                                 | Carro                                                 |
|                                 | UK Cano                                               |

- 8. Kliknij OK w oknie Właściwości TCP/IP.
- 9. Kliknij OK w oknie Sieć.
- 10. W tym punkcie instalacja może wymagać plików z płyty Windows CD-ROM. W takim przypadku umieść płytę Windows 98 CD-ROM w napędzie CD-ROM i wybierz napęd CD-ROM aby zainstalować pliki.
- **11.** Kiedy po zainstalowaniu plików pojawi się komunikat "Zmiana Ustawień Systemowych", kliknij **Tak** w celu ponownego uruchomienia komputera. Komputer zainstaluje nowe ustawienia TCP/IP.

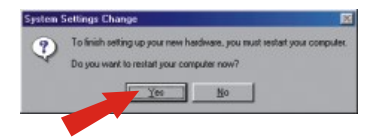

**<u>UWAGA:</u>** Jezeli taki komunikat nie pojawi sie, nalezy dokonac manualnego restartu komputera.

 Po ponownym uruchomieniu komputera kliknij Start, a nastepnie kliknij Uruchom. Nastepnie w polu wpisz "winipcfg" i kliknij OK.

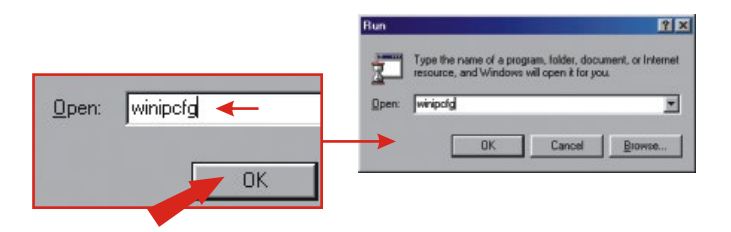

13. Pojawi sie okno Konfiguracja IP. Wybierz swoja karte sieciowa z rozwijanego pola. (jak np. karta sieciowa TE100-PCIWN 10/100Mbps firmy TRENDnet). Pojawi sie informacja o aktualnym adresie IP komputera zawierajaca: Adres IP, Maske Podsieci oraz Brame Domyslna.

|                 | TRENDnet TE100-PCM | TRENDnet TE100-PCIWN E |
|-----------------|--------------------|------------------------|
| Adapter Address | 00-0C-6E-50-AA-B3  | 1                      |
| IP Address      | 192.168.0.2        |                        |
| Subnet Mask     | 255.255.255.0      |                        |
| Default Gateway | 192.168.0.1        |                        |
|                 |                    |                        |

14. Jezeli pojawi sie nastepujacy adres IP, dokonano pomyslnego podlaczenia komputera do routera:

Adres IP: 192.168.0.x Maska Podsieci: 255.255.255.0 Domyslna Brama Sieciowa: 192.168.0.1

**<u>UWAGA:</u>** Jezeli pojawia sie nieprawidlowe informacje, nalezy ponownie uruchomic komputer i powtórzyc kroki wymienione powyzej.

## Windows 2000/XP

- 1. Kliknij Start; kliknij Ustawienia, a nastepnie kliknij Paneł Sterowania.
- 2. Dwukrotnie kliknij ikone Połaczenia Sieciowe.
- **3.** Prawym przyciskiem myszki kliknij ikone Polaczenia Lokalne, a nastepnie kliknij **Własciwosci**. Pojawi sie pole Wlasciwosci Polaczenia Lokalnego.
- W zakladce Konfiguracja Ogólna znajdz i wybierz TCP/IP, a nastepnie kliknij Własciwosci. Pojawi sie pole Wlasciwosci Protokolu Internetowego (TCP/IP).

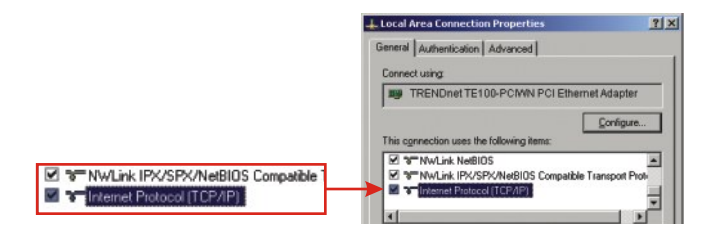

<u>UWAGA:</u> W przypadku połączenia Statycznego adresu IP przed zmianą należy zapisać adresy IP z następujących działów.

|                                           | Internet Protocol (TCP/IP) Properties                                                                                                    | × |
|-------------------------------------------|----------------------------------------------------------------------------------------------------|---|
|                                           | General Alternate Configuration                                                                                                    |   |
|                                           | You can get IP settings assigned automatically if you network supports<br>this capability. Otherwise, you need to ask your network administrator for<br>the appropriate IP settings. |   |
| Option an IP address automatically        | C Dbtain an IP address automatically                                                                                                    |   |
| -C Uge the following IP address:          | C Uge the following IP address:                                                                                                    |   |
|                                           | (P addsen:                                                                                                    |   |
|                                           | Sybret read:                                                                                                    |   |
|                                           | Default gateway:                                                                                                    |   |
| Obtain DNS server address automatically   | G Dhain DRS server address subreatingly                                                                                                    | 2 |
| C Use the following DNS server addresses: | C Use the following DNS server addresses:                                                                                                    |   |
|                                           | Eleleved DNS server.                                                                                                    |   |
|                                           | Alternate DMS server                                                                                                    |   |
|                                           | Adganced                                                                                                    |   |
|                                           | OK Cancel                                                                                                    |   |

5. Wybierz Uzyskaj adres IP automatycznie oraz Uzyskaj adres Serwera DNS automatycznie.

- 6. Kliknij OK.
- 7. Kliknij Zamknij w polu Właściwości Połączenia Lokalnego.
- 8. Kliknij Start i Uruchom. Następnie wpisz "cmd" i kliknij OK.

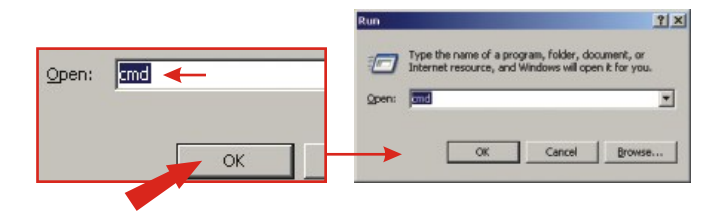

9. Pojawi sie okno Wiersz Polecen. Wpisz "ipconfig" w wierszu C:\, a nastepnie wcisnij klawisz Enter.

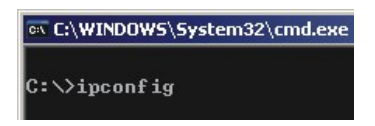

**10.** Jezeli pojawi sie nastepujacy adres IP, dokonano pomyslnego podlaczenia komputera do routera:

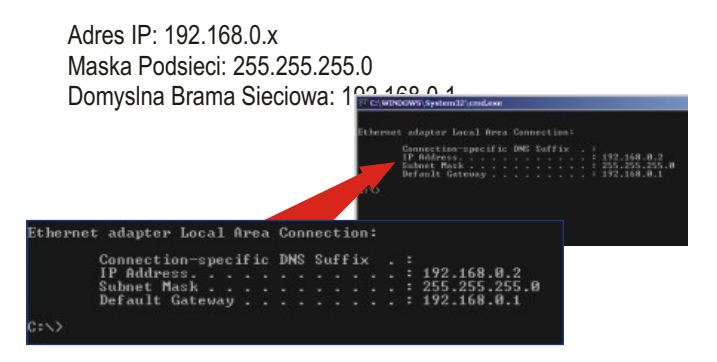

**<u>UWAGA:</u>** Jezeli pojawia sie nieprawidlowe informacje, nalezy ponownie uruchomic komputer i powtórzyc kroki wymienione powyzej.

# 4. Konfiguraćja Routera

Nastepujace informacje dotyczace instalacji maja na celu pomóc w polaczeniu routera z Internetem. Aby kontynuowac nalezy znac Typ Polaczenia Internetowego. W przypadku watpliwosci co do typu polaczenia, prosimy o skontaktowanie sie z Dostawca Uslug Internetowych w celu otrzymania wymaganych informacji wymienionych w dziale "Przygotowanie do instalacji" znajdujacym sie na poczatku Instrukcji Szybkiej Instalacji.

#### Dynamićzne Połączenie Kablowe IP

Otwórz przegladarke internetowa, (Internet Explorer lub Netscape Navigator), w pasku adresowym wpisz http://www.trendnet.com i wcisnij klawisz Enter. Jezeli pojawi sie strona internetowa, router zostal poprawnie skonfigurowany.

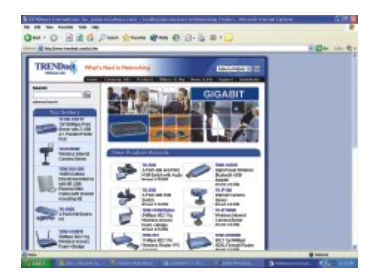

## Statyćzne lub Stałe Połączenie Kablowe IP

- 1. Otwórz przegladarke internetowa, (Internet Explorer lub Netscape Navigator), w pasku adresowym wpisz http://192.168.0.1 i wcisnij klawisz Enter. Powinna wyswietlic sie strona konfiguracyjna TW100-BRV204.
- Kliknij opcje Internet po lewej stronie ekranu i wybierz WAN Port. Wyswietli sie strona konfiguracji Portu WAN.

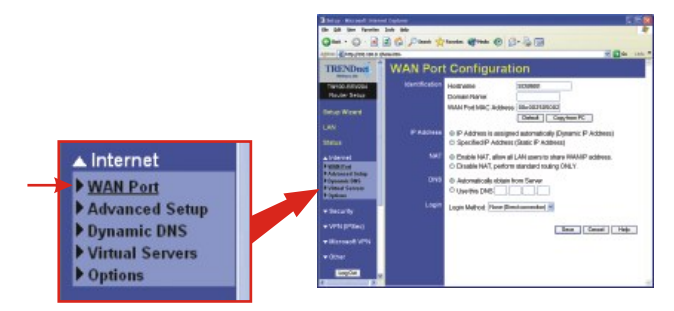

3. Wybierz Specified IP Address, (Statyczny Adres IP), wpisz informacje otrzymane od DUI, a nastepnie kliknij Save.

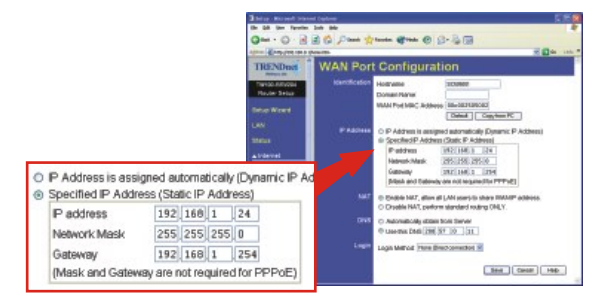

4. Otwórz przegladarke internetowa, (Internet Explorer lub Netscape Navigator) w pasku adresowym wpisz http://www.trendnet.com i wcisnij klawisz Enter. Jezeli pojawi sie strona internetowa, router zostal poprawnie skonfigurowany.

## <u>Połączenie PPPoE DSL</u>

- 1. Otwórz przegladarke internetowa (Internet Explorer lub Netscape Navigator), w pasku adresowym wpisz http://192.168.0.1 i wcisnij klawisz Enter. Powinna wyswietlic sie strona konfiguracji TW100-BRV204.
- Kliknij opcje Internet po lewej stronie ekranu i wybierz WAN Port. Wyswietli sie strona konfiguracji Portu WAN.

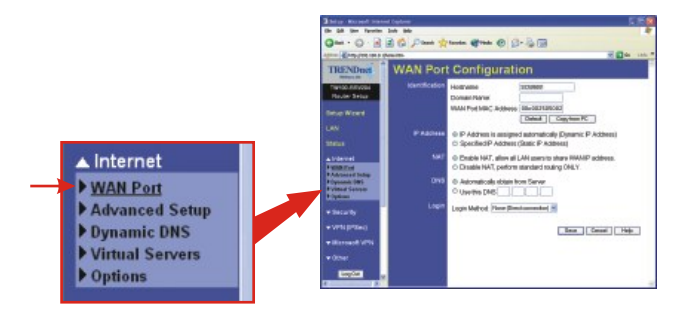

3. W Login Method wybierz **PPPOE**; pojawi sie okno User Name/Password. Wpisz swoja **Nazwe Uzytkownika i Hasło** PPPOE, a nastepnie kliknij **Save**.

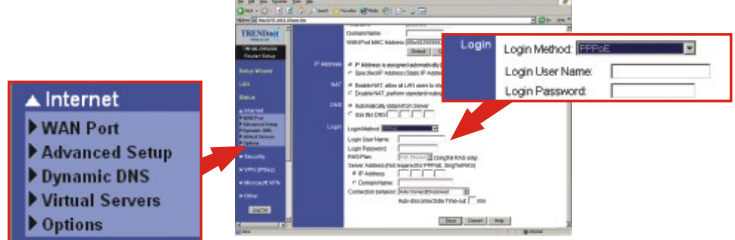

 Otwórz przegladarke internetowa, (Internet Explorer lub Netscape Navigator), w pasku adresowym wpisz http://www.trendnet.com i wcisnij klawisz Enter. Jezeli pojawi sie strona internetowa, router zostal poprawnie skonfigurowany.

## <u>Połączenie PPTP DSL</u>

- 1. Otwórz przegladarke internetowa, (Internet Explorer lub Netscape Navigator), w pasku adresowym wpisz http://192.168.0.1 i wcisnij klawisz Enter. Powinna wyswietlic sie strona konfiguracji TW100-BRV204.
- Kliknij opcje Internet po lewej stronie ekranu i wybierz WAN Port. Wyswietli sie strona konfiguracji Portu WAN.

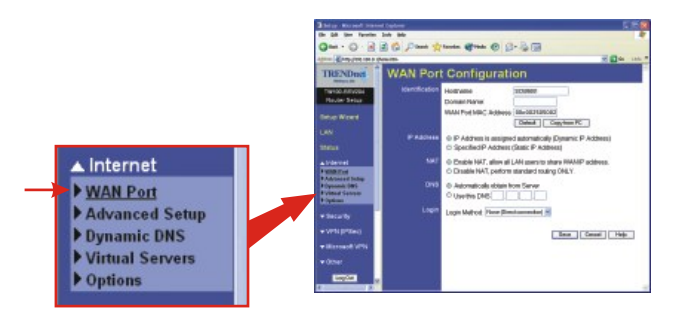

**3.** W Login Method wybierz **PPTP**; pojawi sie okno User **Name/Password.** Wpisz swoja Nazwe Uzytkownika i Haslo PPTP, a nastepnie kliknij **Save**.

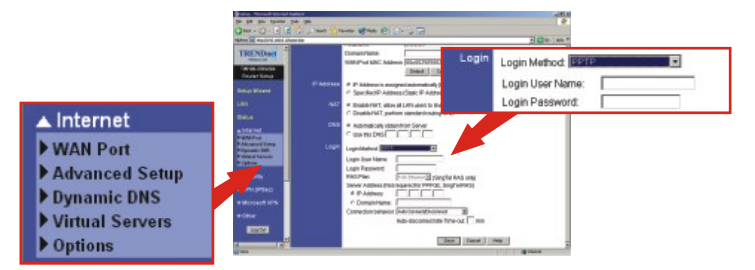

4. Otwórz przegladarke internetowa, (Internet Explorer lub Netscape Navigator), w pasku adresowym wpisz http://www.trendnet.com i wcisnij klawisz Enter. Jezeli pojawi sie strona internetowa, router zostal poprawnie skonfigurowany.

## Połączenie Kablowe typu MAC Address

- Otwórz przegladarke internetowa, (Internet Explorer lub Netscape Navigator), w pasku adresowym wpisz http://192.168.0.1, a nastepnie wcisnij klawisz Enter. Powinna wyswietlic sie storna konfiguracji TW100-BRV204.
- Kliknij opcje Internet po lewej stronie ekranu i wybierz WAN Port. Wyswietli sie strona konfiguracji Portu WAN.

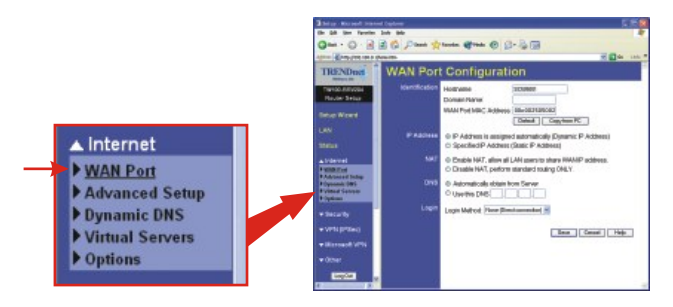

3. W sekcji MAC Address kliknij Copy from PC, a nastepnie Save.

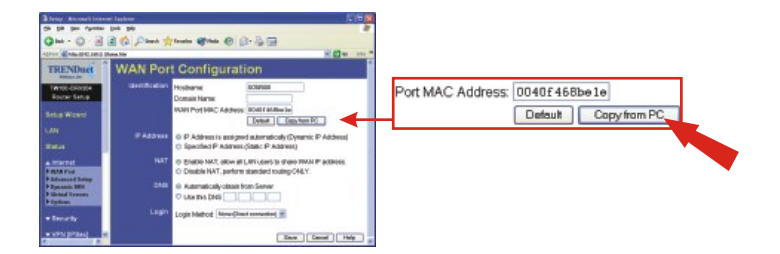

**UWAGA:** Jezeli zarejestrowany Adres MAC otrzymany od DUI jest inny niz Adres MAC komputera osobistego, prosimy o wpisanie zarejestrowanego Adresu MAC dla swojego konta i klikniecie Save.

 Otwórz przegladarke internetowa, (Internet Explorer lub Netscape Navigator), w pasku adresowym wpisz http://www.trendnet.com i wcisnij klawisz Enter. Jezeli pojawi sie strona internetowa, router zostal poprawnie skonfigurowany.

**<u>UWAGA</u>**: Jezeli nie pojawi sie strona internetowa, prosimy o sprawdzenie typu polaczenia u DUI.

#### Rejestracja Produktu

Dla zapewnienia najwyzszego poziomu serwisu I obslugi klienta prosimy o poswiecenia chwili czasu na rejestracje zakupionego produktu Online pod adresem: www.trendnet.com/register Dziekujemy za wybor TRENDnet.

# P1. Kiedy próbuje dostac sie na strone http://192.168.0.1 przez przegładarke internetowa, pojawia sie komunikat o błedzie: "Nie mozna wyswietłic strony." Jak dostac sie na strone konfiguracji TW100-BRV204?

**O1.** Sprawdz ponownie ustawienia TCP/IP sprzetu, przegladajac instrukcje przedstawione w dzialach 1-3. Upewnij sie takze, ze swieca sie kontrolki Power, WAN, oraz LAN na panelu frontowym Routera. Nastepnie spróbuj jeszcze raz dostac sie na strone http://192.168.0.1, uzywajac przegladarki internetowej.

P2. Nie znam swojego typu Połączenia Internetowego. Jak to sprawdzić?
O2. Skontaktuj sie z Dzialem Obslugi Klienta lub Dzialem Pomocy Technicznej swojego Dostawcy Uslug Internetowych (DUI) w celu uzyskania odpowiednich informacji.

#### P3. Zem swój Typ Połączenia internetowego, ale wciąż nie mogę połączyć się z Internetem ze swojego komputera. Co powinienem zrobić?

**O3.** Wyłącz swój modem kablowy/DSL, Router oraz komputer. Włącz modem kablowy/DSL i poczekaj 60 sekund. Włącz router, poczekaj 60 sekund i włącz komputer. Taki prosty reset zazwyczaj pomaga w połączeniu się routera z połączeniem Internetowym. Następnie spróbuj dostać się na stronę internetową, np. http://www.trendnet.com przy pomocy przeglądarki internetowej.

<u>Uwaga:</u> Szczegółowe informacje dotyczące konfiguracji i zaawansowanych ustawień TW100-BRV204 znaleźć można w Instrukcji Obsługi.

#### Homołogacje

Testy potwierdziły, iż niniejszy sprzęt odpowiada wymogom Części 15 Zasad FCC. Eksploatacja podlega dwóm następującym warunkom:

- (1) Niniejsze urządzenie nie może powodować niebezpiecznych zakłóceń.
- (2) Niniejsze urządzenie musi tolerować wszelkie odbierane zakłócenia.
  - Łącznie z zakłóceniami, które mogą spowodować niepożądane działanie.

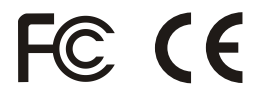

Odpady produktow elektrycznych I elektronicznych nie moga byc zutylizowane w obrebie wysypisk domowych. Prosimy o recykling tam gdzie istnieje specjalny punkt utylizacji.Sparwdz z Lokalnymi Władzami lub Sprzedawca odnosnie recycling.

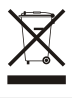

<u>UWAGA:</u> PRODUCENT NIE JEST ODPOWIEDZIALNY ZA RADIOWA LUB TV ITERFERENCJE SPOWODOWANA NIEAUTORYZOWANA MODYFIKACJA PRODUKTU. JAKAKOLWIEK MODYFIKACJA SPOWODUJE ZAKAZ UZYTKU TEGO URZADZENIA.

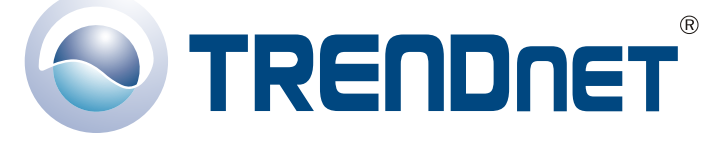

#### **Product Warranty Registration**

Please take a moment to register your product online. Go to TRENDnet's website at http://www.trendnet.com/register

### **TREND**net Technical Support

US · Canada Toll Free Telephone: 1(866) 845-3673 24/7 Tech Support

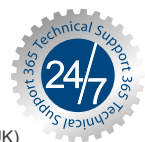

Europe (Germany • France • Italy • Spain • Switzerland • UK)

Toll Free Telephone: +00800 60 76 76 67

English/Espanol - 24/7 Francais/Deutsch - 11am-8pm, Monday - Friday MET

Worldwide

**Telephone:** +(31) (0) 20 504 05 35

English/Espanol - 24/7 Francais/Deutsch - 11am-8pm, Monday - Friday MET

TRENDnet 20675 Manhattan Place. Torrance, CA 90501 http://www.trendnet.com

Copyright ©2007. All Rights Reserved. TRENDnet.